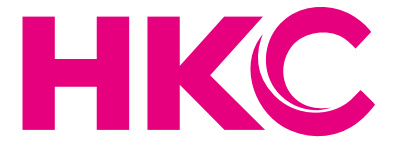

# Guide de l'utilisateur

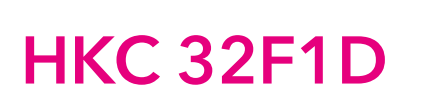

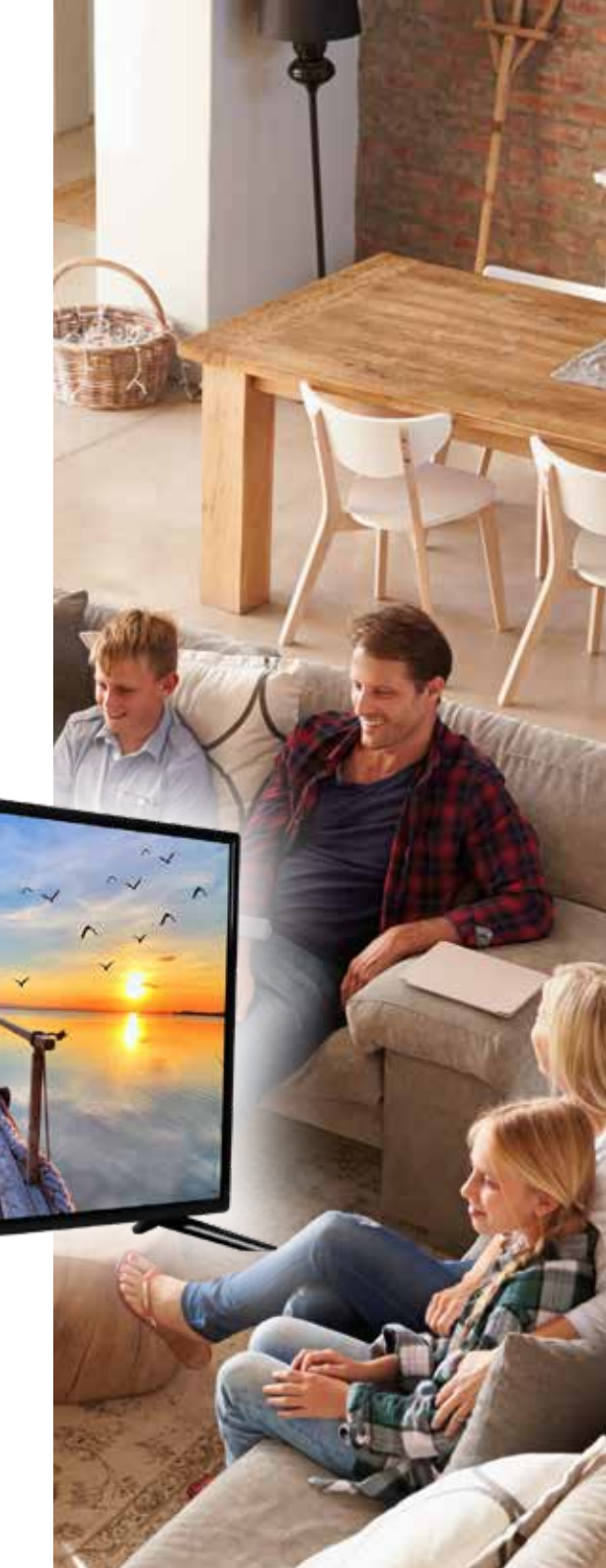

# Table des matières

| Introduction                          |                      |
|---------------------------------------|----------------------|
| Installation<br>Exigences de sécurité | 3                    |
| Avertissement                         | 4                    |
| Description de l'unité principale     | 7                    |
| Assemblage                            | 8                    |
| CI-module                             | 9                    |
| Contrôlé à distance                   | 10                   |
| Source d'entrée et réception des cana | aux<br>12            |
| Première installation                 | 14                   |
| OSD-Menu CANAL                        | 15                   |
| OSD-Menu IMAGE                        | 19                   |
| OSD-menu SON                          | 22                   |
| OSD-menu HEURE                        | 24                   |
| OSD-menu VERROUILLAGE                 | 26                   |
| OSD-menu HOTEL                        | 28                   |
| OSD-menu PARAMÈTRES                   | 29                   |
| Electronic Program Guide (EPG)        | 32                   |
| USB<br>Foto<br>Muziek<br>Film         | 33<br>34<br>35<br>36 |
| Caractéristiques                      | 37                   |
| Dépannage                             | 38                   |
| Informations utiles et permis         | 40                   |

HKC

# Introduction

Merci beaucoup d'avoir acheté votre TV LED. Il sert comme une TV couleur normale et un moniteur PC. Pour entièrement profiter de votre ensemble du début, lisez attentivement ce manuel et gardez le à la main pour une référence future.

#### INSTALLATION

- 1. Localisez le récepteur dans la salle où la lumière directe n'éblouit pas l'écran. L'obscurité ou une réflexion sur l'écran peut causer une fatigue oculaire. une lumière douce et directe est recommandée pour une vue confortable.
- 2. Laissez assez d'espace entr ele récepteur et le mur pour permettre une ventilation.
- 3. Evitez les lieux trop chauds pour éviter des dommages possibles au cabinet ou un échec de composant permanent.
- 4. Cette TV peut être connectée au AC 100 240V~50/60HZ.
- 5. N'installez pas la TV dans un lieu près de sources chaudes telles les radiateurs, conduits d'airs, lumière du soleil direct, ou dans des compartiments et zones fermées. Ne couvrez pas les ouvertures de la ventilation pendant l'utilisation de la TV.
- 6. L'indicateur de la lumière durera environ 30 secondes après que l'alimentation se soit éteinte. Attendez jusqu'à ce que la lumière parte avant de ré-allumer la TV.

## **EXIGENCES DE SÉCURITÉ**

- N'exposez PAS le téléviseur à des températures extrêmement élevées (inférieures à 5 ° C et supérieures à 35 ° C) ou à une humidité extrême (moins de 10% et plus de 75%).
- 2. NE PAS exposer le téléviseur à la lumière directe du soleil.
- 3. Évitez que la télévision n'entre en contact avec des liquides.
- 4. Assurez-vous qu'aucun objet ne se retrouve dans le téléviseur et ne posez pas de vase d'eau sur le téléviseur.
- 5. Débranchez le cordon d'alimentation et débranchez le câble d'antenne pendant un orage (en particulier lors d'un éclair).
- 6. Ne marchez pas sur le câble et assurez-vous que le câble est complètement déroulé.
- 7. Ne surchargez pas les prises ou les rallonges, cela risquerait de provoquer un incendie ou un choc électrique.
- 8. Utilisez un chiffon doux et sec (sans substances volatiles) pour nettoyer le téléviseur.
- 9. N'essayez pas de réparer vous-même le téléviseur s'il est défectueux. Contactez-nous en envoyant un email à service@hkc-europe.com.

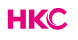

## **Avertissement**

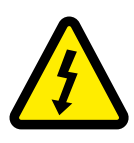

ATTENTION RISQUE DE CHOC ELECTRIQUE1 NE PAS OUVRIR

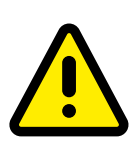

ATTENTION: POUR EVITER LE RISQUE DE CHOC ELECTRIQUE N'ENLEVEZ PAS LA COUVERTURE (OU ARRIERE).PAS D'UTILISATEURS-PARTIES UTILISABLES À L'IUNTERIEUR. SE REFERER AU PERSONNEL DE SERVICE QUALIFIE

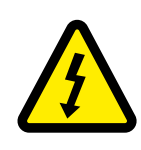

Ce symbole est pour alerter l'utilisateur d'éviter le risque de choc électrique. Cet équipement peut être seulement désasemblé par un personnel de service qualifié.

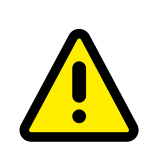

Ce symbole est pour alerter l'utilisateur de la présence d'une opération importante et des instructions de maintenance dans la littérature accompagnant l'équipement.

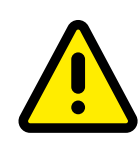

Un appareil avec une instruction de classe I devrait être connectée à une prise de chaussette PRINCIPALE avec une connexion à la terre protectrice. Où la prise PRINCIPALE ou un couple d'appareils est utilisé comme l'appareil de déconnexion, l'appareil de déconnexion devrait rester facilement utilisable.

## Avertissement

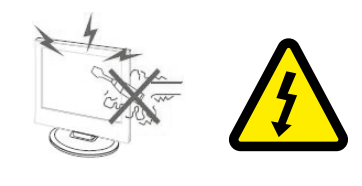

De hautes tensions sont utilisées dans le fonctionnement de ce téléviseur. N'enlevez pas le cabinet en arrière de votre ensemble. Renvoyez l'entretien au personnel de service qualifié.

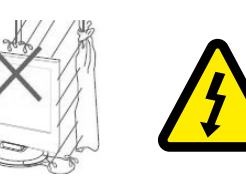

Pour empêcher un danger incendiaire ou de choc électrique, n'exposez pas l'unité principale à l'humidité. Ne placez pas les objets remplis avec des liquides, tels les vases, sur l'appareil.

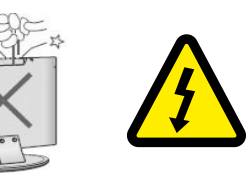

Ne baissez pas ou poussez des objets dans les fentes de cabinet de télévision ou les ouvertures.

Ne renversez jamais aucune sorte de liquide sur le téléviseur.

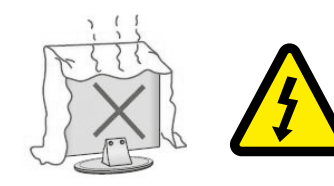

Evitez d'exposer l'unité principale à une lumière du soleil direct et d'autres sources de chaleur. Ne laissez pas le récepteur de la télévision directement sur d'autres produits qui donnent de la chaleur: i.e des lecteurs de cassettes vidéos ou des amplificateurs audios. Ne bloquez pas les trous de la ventilation sur la couverture arrière. La ventilation est essentielle pour empêcher une défaillance des composants électriques. N'écrasez pas le fil de fourniture électrique sous l'unité centrale ou d'autres objets lourds.

## Avertissement

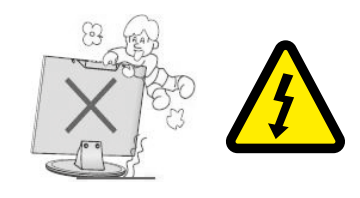

Ne jamais lever, pencher, ou soudainement pousser la télévision ou un support. Vous devriez prêter une attention particulière aux enfants. La blessure grave peut résulter s'il doive tomber(chuter).

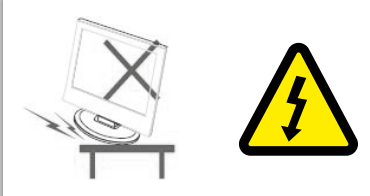

Ne placez pas votre télévision sur un chariot instable, la position, l'étagère ou la table. La blessure grave à un individu et des dégâts à la télévision, peut résulter s'il doit tomber.

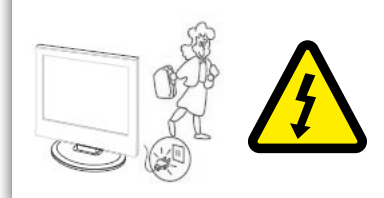

Quand le téléviseur n'est pas utilisé pendant une période prolongée, il est recommandé de débrancher la corde de courant secteur forment la sortie AC.

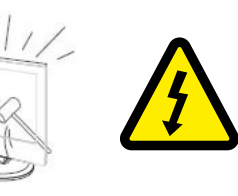

Le panneau LED utilisé dans ce produit est fait de verre et est donc cassable. Ce produit doit être déposé ou tapé. Si le panneau de la LED se casse soyez prudent de ne pas être blessé par un verre cassé.

# Description de l'unité principale

#### Fonction du bouton du panneau de contrôle

- VOL+ : Volume haut
- VOL-: Volume bas
- CH+: TV chaîne haut
- CH-: TV chaîne bas
- MENU : Appuyez pour sélectionner le menu principal
- SOURCE : Changer le signal d'entrée
- POWER : Allumer pendant le mode veille ou pour entrer eu mode veille

#### **Connexions TV**

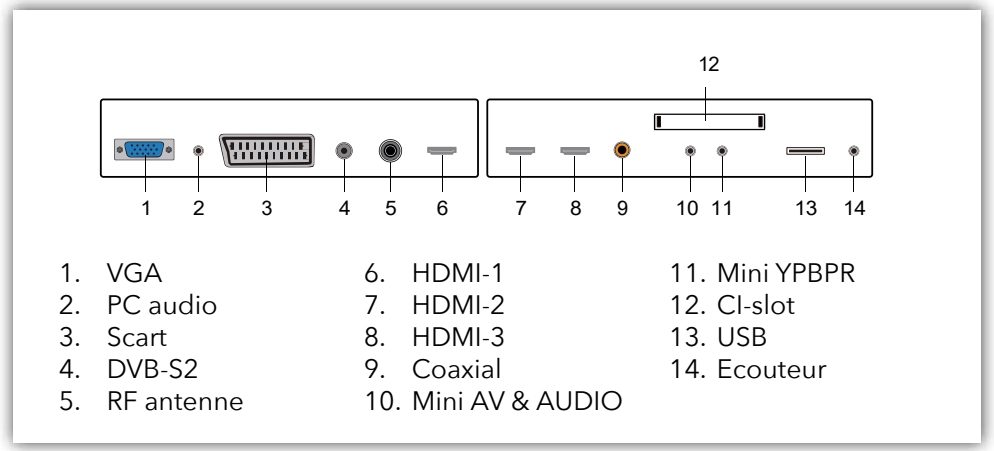

#### **Connexions supplémentaires:**

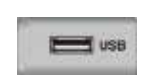

#### NOTE

- Seule une alimentation de 500 mA MAX est disponible. Si le disque dur externe a besoin de plus, vous devez utiliser une alimentation externe.
- La prise en charge concerne uniquement les lecteurs matériels de plus de 2 Go. Et il peut y avoir un maximum de 4 partitions sur le disque. La taille maximale en écriture dure de 2 To peut être grande et seul le format FAT / FAT32 est pris en charge par le téléviseur.

# Assemblage

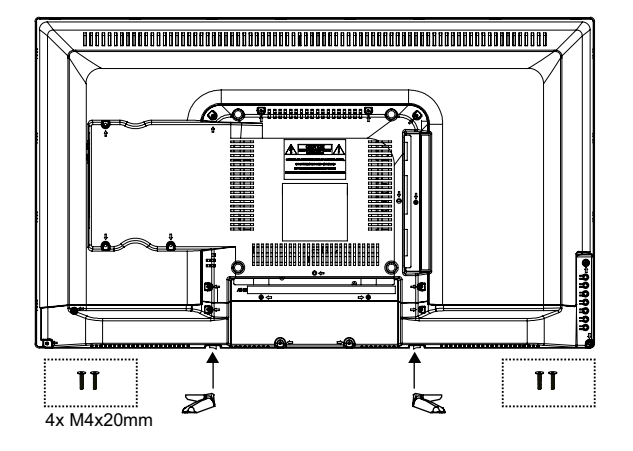

# Placez le téléviseur sur une surface

Fixez les pieds à l'appareil comme décrit dans l'illustration et vissez-les avec les vis de montage fournies.

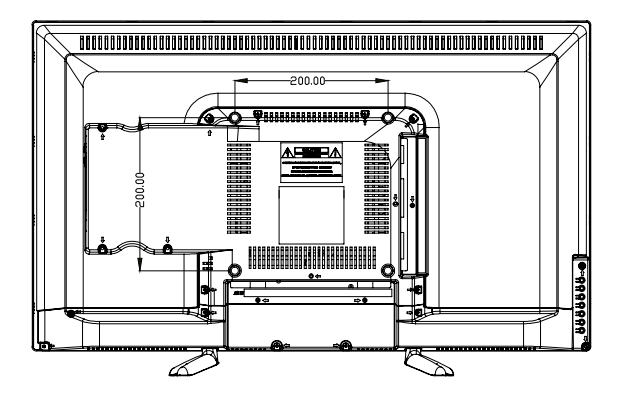

#### Accrochez le téléviseur au mur

Bevestig uw muurbeugel aan de daarvoor bestemde schroefdraden aan de achterkant en let op de afstand tussen de gaten.

## CI+ module

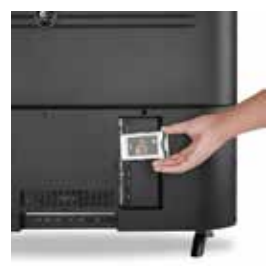

Ce dispositif est équipé d'un Cl+ la fente pour l'utilisation avec des modules de came et les cartes à puce qui tiennent compte du visionnage de Paie cryptée - des chaînes de télévision. Nous recommandons le module SMiT.

#### Installation le module

- 1. Débrancher l'alimentation de forme du poste de télévision
- 2. Portez plus d'attention à la direction en insérant.

L'impression sur le module et la puce de la carte à puce doit tenir le haut du pavé. Insérer le Module avec la carte à puce insérée avec l'impression de du revers de module.

3. Insérez le module soigneusement dans la fente du dispositif jusqu'à ce qu'un peu de résistance soit sentie. L'utilisation d'un peu de pression, appuie soigneusement le module dans la fente jusqu'à ce qu'il soit assis fermement.

4. Enlever la source d'alimentation.

#### Retrait du module CI +

- 1. Éteignez votre téléviseur.
- 2. Retirez délicatement le module.

#### Notice

Le module et la carte à puce n'incluent pas dans l'emballage. Installez le Cl+ le module après que le feuilletage de chaîne a été accompli et toutes les autres fixations ont été mises. L'activation de la carte peut prendre plusieurs minutes pour la première fois il est utilisé. Quand nécessaire, le dispositif vérifiera le module chaque fois le dispositif est allumé. Portez plus d'attention au manuel du Cl+ le module et la carte à puce.

#### Notice au Cl+

Veuillez noter que l'enregistrement et la fonction de changement de temps peuvent être limités sur quelques chaînes. Les fichiers enregistrés de chaînes, qui sont cryptées par le Cl+ la Carte, sont seulement réalisables sur ce dispositif. Cette limitation est déterminée par le diffuseur. Le fabricant prend la responsabilité.

Si un module est disponible, plus d'options sont disponibles sur la page d'informations Cl de l'OSD.

- 1. Appuyez sur www pour ouvrir le réglage du système.
- 2. Utilisez ▲▼/ ◆ pour sélectionner les informations Cl et appuyez sur ♥ pour ouvrir les paramètres.
- 3. Attendez que le sous-menu est plombée.
- 4. Utilisez ▲▼/ ◀► pour sélectionner une option et appuyez sur ♥K pour modifier ou ouvrir la fonction sélectionnée.
- 5. Appuyez sur enregistrer les modifications et quitter le menu.

Certaines options de menu et les paramètres sont dépendent du module CA correspondant. Nous recommandons le module SMiT.

Le module CA (non inclus) est nécessaire lors de l'utilisation d'une carte à puce (non inclus) pour recevoir des chaînes cryptées. S'il vous plaît assurer que le module CA et la carte à puce sont compatibles les uns avec les autres. Ce dispositif peut utiliser Cl+ modules compatibles. Ce qui gratuitement aux stations de l'air et le contenu sont disponibles dépend du module CA utilisé et Smart Card. S'il vous plaît noter que tous les prestataires de services offrent le module CAM essentiel requis ou le bureau mai divers autres modules qui peuvent ne pas être compatibles.

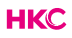

# Contrôle à distance

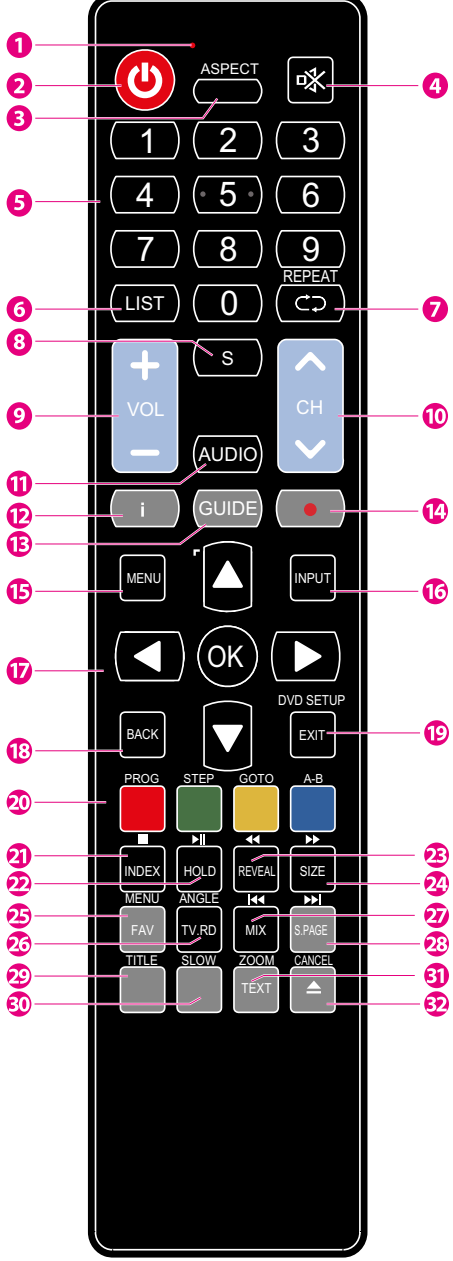

1 Indicateur de lumière.

Le voyant rouge clignote en rouge pour indiquer que la télécommande fonctionne et envoie un signal.

- 2 Bouton d'alimentation. Basculer entre le mode TV allumé et le mode veille.
- 3 ASPECT: Regardez l'écran sous plusieurs formats: Auto/4:3/16:9/Zoom/Sous-titre/Zoom intelligent.
- 4 MUTE. Muet et restaurez le son de votre TV.
- 5 Numéros des boutons 0-9. Appuyez pour sélectionner un programme.
- 6 LIST.
  - Affichez la liste des chaînes (ATV/DTV modus).
- 7 REPEAT. Retournez à la vue de chaîne précédente (ATV/DTV modus).
- 8 SUBTITLE: Affichez les sous-titres qui sont émis avec le programme. (DTV modus).
- 6 9 VOL: Ajustez le volume (+ haut, bas).
  - 10 CH: Sélectionnez une chaîne.
  - 11 Allumez/éteindre la fonction description audio (AD) (Seulement applicable quand le programme TV a cette caractéristique)(Mode DTV). Sélectionnez la réception sonore stéreo/dual (mode ATV).
  - 12 Affichez l'information de chaîne présente telle l'heure actuelle et le nom de la chaîne (mode ATV/DTV).
  - 13 EPG: Guide électronique (DTV)
- 14 Pas de fonction.
- 🤨 15 Affichez le menu OSD (sur l'affichage de l'écran).
  - 16 Sélectionnez parmi les différentes sources de signal d'entrée: DTV / ATV / AV / SCART / YPbPr / HDMI1 / HDMI2 / HDMI3 / PC / USB.
  - 17 Vous autorise à naviguer sur les menus OSD et ajustez les réglages ud système à votre préférence. OK: Confirmez la sélection dans les menus OSD.

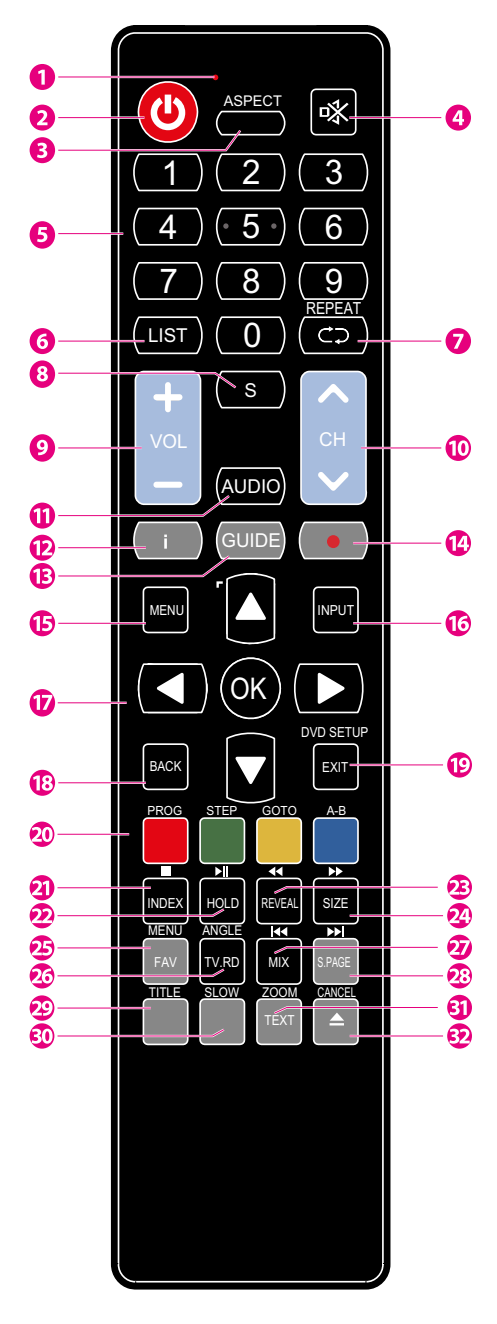

# Contrôle à distance

- 18 Retournez au menu précédent dans les menus OSD
- 19 Quittez le menu OSD.
- 20 Correspond aux différents sujets colorés.
- 21 INDEX:

Appuyez sur le bouton pour aller à la page d'index.

Arrête de jouer (USB)

22 HOLD:

'Gèle' une section de plusieurs pages à l'écran dans le télétexte. (Mode télétexte TV). ▶II Lancer la lecture ou la pause (USB)

23 REVEAL:

Affiche le haut, le bas ou la page entière pour une lecture facile en mode texte vidéo. (Mode USB).

◀ Rembobinage rapide (USB)

24 SIZE:

Agrandir l'image (Télétexte) → Avance rapide (USB)

- 25 Affiche la liste des favoris (mode ATV / DTV).
- 26 Une courte coupure à la source d'entrée aux chaînes radios TV/digitales.
- 27 Les photos TV et TXT sont mélangées ensemble (mode télétexte TV).
  I◀ Aller du début au chapitre précédent/tracer/photo (mode USB).
- 28 S.PAGE:
  Ouverture d'une sous-page (Télétexte)
  ▶Allez au début du chapitre/morceau/photo suivant (mode USB).
- 29 Pas de fonction.
- 30 Pas de fonction.
- 31 TEXT: Ouvrir / fermer le télétexte ZOOM: Agrandir l'image (USB)
- 32 Pas de fonction.

# Source d'entrée et réception des canaux

## Utilisation depuis la télévision

Établissez une connexion avec le mode de réception souhaité. De la connexion pour DVB-C (câble / coaxial) au DVB-T (antenne), vous trouverez à l'arrière. Pour la réception DVB-S (satellite), utilisez la connexion de connexion sur le panneau de connexion arrière.

## DVB-T (antenne)

Les canaux DVB-T pouvant être reçus par cet appareil dépendent fortement de l'emplacement et de la puissance du signal DVB-T dans la zone. La radio DVB-T en particulier est très limitée et n'est pas disponible dans la plupart des endroits. Veuillez noter que si vous utilisez le téléviseur dans une zone différente qu'auparavant, vous devez réinitialiser les chaînes. Dit parce que les fréquences des canaux ont beaucoup changé d'une région à l'autre. Les chaînes marquées (Internet) sont liées à Internet et ne peuvent pas être utilisées.

## DVB-C (câble / coaxial)

Les programmes peuvent être reçus analogiques ou numériques via DVB-C. L'indien peut préférer le mode de réception numérique. Dans ce mode, davantage de canaux sont disponibles avec une meilleure qualité d'image.

## Chaînes codées (via fournisseur satellite)

Vous pouvez également recevoir des chaînes de télévision codées par satellite à partir de DVB-C. C'est pourquoi vous avez besoin d'un boîtier de module Cam et d'une SMART CARD de votre fournisseur de services. Les programmes pouvant être utilisés dépendent du contrat.

Les modules en carte à puce ne sont pas inclus dans la livraison. L'activation de la carte peut prendre quelques minutes lors de sa première utilisation. Il semble contrôler le module après chaque mise sous tension. Notez le manuel du module CI + dans la carte à puce. Seuls les modules CI + des cartes peuvent être utilisés. Les autres modèles ne sont pas pris en charge.

## HKC

## Source d'entrée et réception des canaux

## Indication pour CI +

Veuillez noter que la fonction d'enregistrement et de décalage temporel peut être limitée sur certains canaux. Les fichiers enregistrés à partir de canaux encodés via la carte CI + ne peuvent être lus que sur cet appareil. Said est limité par le programme et nous en tant que fabricant ne sommes pas responsables de cela.

#### Source

Sélectionnez la bonne source d'entrée sur votre téléviseur (par exemple, antenne, câble satellite, port HDMI) en appuyant sur le bouton SOURCE de votre télécommande. Confirmez votre choix avec

| Input So       | urce                                                                |
|----------------|---------------------------------------------------------------------|
| Satellite      | •                                                                   |
| DVB-T/C        | ۲                                                                   |
| ATV            | ٥                                                                   |
| AV             | $\bullet \bullet \bullet$                                           |
| PC             | •                                                                   |
| SCART          | <b>[</b>                                                            |
| YPbPR          | $\textcircled{\bullet} \textcircled{\bullet} \textcircled{\bullet}$ |
| HDMI1          | l                                                                   |
| HDMI2          | l                                                                   |
| HDMI3          |                                                                     |
| USB            |                                                                     |
| ➡Move ок Selec | t Exit Exit                                                         |

# **Première installation**

### Première installation

Si c'est la première fois que vous utilisez le téléviseur, il n'y a aucune chaîne en mémoire. Le menu d'installation apparaîtra à l'écran.

- 1. Appuyez sur les boutons  $\Delta \nabla / \langle \mathbf{I} \rangle$  pour sélectionner la langue.
- 2. Appuyez sur les boutons ▲▼/◀▶ pour définir le pays et la région
- 3. Appuyez sur les boutons  $\Delta \nabla / \langle \Phi \rangle$  pour le régler en mode Accueil.

Si le téléviseur est utilisé dans un environnement avec beaucoup de lumière (par exemple un magasin), mettez-le en mode magasin.

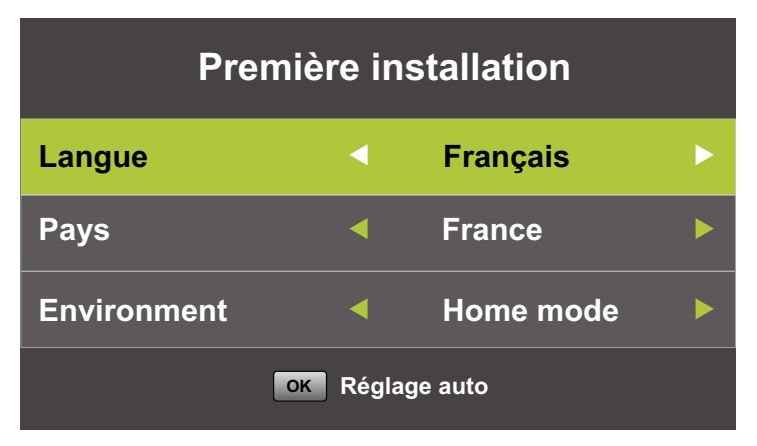

Note:

La recherche de chaine peut prendre un moment soyez patient et ne mettez pas le téléviseur hors tension.

## CANAL

Vous pouvez cherchez dans des chaînes et éditer des programmes ici. Appuyez sur le bouton epour afficher le menu principal. Appuyez sur pour choisir la 'CANAL' dans le menu principal

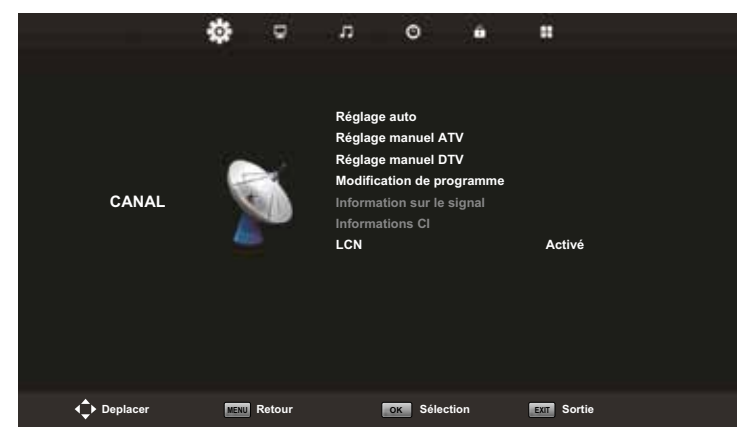

## Réglage auto

Appuyez sur ▲▼ et sélectionnez 'Réglage auto'. Appuyez sur ▲▼ pour sélectionner le pays et utilisez ▲▼ pour sélectionner 'Type de rapprochement' et 'Type nemérique'. Mettez cela sur DTV + ATV. Sélectionnez le type (DVB-T / S / C). Appuyez sur ☞ pour lancer la recherche. Appuyez pour oauter ou ☞ pour arrêter. Activez "LCN" pour mettre les canaux dans un ordre logique (impossible avec Satellite).

|       | Tuning Setup    |  |             |  |
|-------|-----------------|--|-------------|--|
| Pays  |                 |  | France      |  |
| Туре  | e de synt       |  | ATV + DTV   |  |
| Туре  | e numérique     |  | DVB-C       |  |
| Туре  | e de reche      |  | Plein       |  |
| lden  | tificateur      |  | Auto        |  |
| Fréq  |                 |  | Auto        |  |
| Vites | sse de sy       |  | Auto        |  |
|       | MENU En arrière |  | OK Démarrer |  |

| Tuning Setup |           |             |  |
|--------------|-----------|-------------|--|
| LCN          |           | Activé      |  |
|              |           |             |  |
|              |           |             |  |
|              |           |             |  |
|              |           |             |  |
|              |           |             |  |
|              |           |             |  |
|              | n arrière | OK Démarrer |  |

| Réglage de chaîne                           |   |             |  |
|---------------------------------------------|---|-------------|--|
| TV                                          | : | 0 Programme |  |
| DTV                                         | : | 0 Programme |  |
| Radio                                       |   | 0 Programme |  |
| Data                                        |   | 0 Programme |  |
| 0% 46.25 MHz TV<br>Sauter appuyant sur MENU |   |             |  |

| Réglage de chaîne |                     |                       |            |
|-------------------|---------------------|-----------------------|------------|
| τv                | :                   | 1 Programme           |            |
| DTV               | :                   | 4 Programme           |            |
| Radio             |                     | 0 Programme           |            |
| Data              |                     | 0 Programme           |            |
| 54%               | VHF CH<br>Sauter ap | 1 6<br>puyant sur MEN | (DTV)<br>U |

#### Note:

La recherche de chaine peut prendre un moment soyez patient et ne mettez pas le téléviseur hors tension.

#### Satellite

Si vous allez regarder la télévision via votre satellite, vous devez d'abord rechercher les chaînes, d'abord à la source d'entrée de recherche par satellite (voir page 13). Ensuite, vous pouvez choisir votre satellite sur Autotuning.

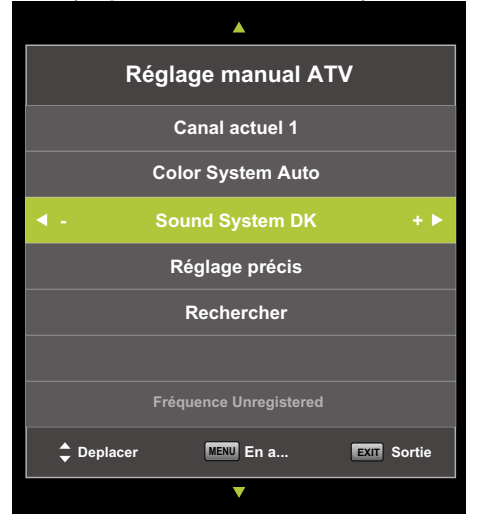

#### **Réglage manual ATV**

Appuyez sur ▲▼ pour sélectionner 'Manual scan' et appuyer sur ▶ pour 'ATV Manual Tuning'. Appuyez sur sauter ou s'arrêter.

| Réglage manuel DTV |                 |       |  |
|--------------------|-----------------|-------|--|
| <b>4</b> -         | VHF CH 5        | + ►   |  |
|                    |                 |       |  |
|                    |                 |       |  |
|                    |                 |       |  |
|                    | AUCUN SIGNAL    |       |  |
| Mauvaise           | Freq: 177.50MHz | Bonne |  |

### Réglage manuel DTV

## Modification de programme

Appuyez sur ▲▼ pour sélectionner 'Modification de programme', appuyez ensuite sur ∞ pour entrer dans le sous-menu.

| Modification de programme |           |  |
|---------------------------|-----------|--|
| 🔶 1 Programme             | DTV       |  |
| 2 Programme               | DTV       |  |
| 3 Programme               | DTV       |  |
| 4 Programme               | DTV       |  |
|                           |           |  |
|                           |           |  |
|                           |           |  |
| Suppri Deplacer           | Sauter    |  |
| OK Sélection 1/1 FAV Fav  | MENU En a |  |

## Supprimer le canal

Appuyez sur ▲▼ les touches om pour sélectionnez le programme. Pression puis le bouton rouge sur le télécommande au programme pour supprimer.

### Sauter le canal

Appuyez sur les ▲▼ touches om pour sélectionnez le programme. Pression puis appuyez sur le bouton bleu pour sauter la chaîne. Appuyez à nouveau le bouton bleu pour annuler

## Deplacer le canal

Appuyez sur les boutons ▲▼ pour sélectionner le programme. Pression puis appuyez sur le bouton jaune pour déplacer la chaîne. Appuyez à nouveau sur le bouton jaune pour confirmer la sélection.

Les trois touches colorés est la clé de raccourci pour programmer la chaîne. Appuyez d'abord sur ▲▼ pour surligner la chaîne que vous voulez sélectionner, ensuite:

| Supprimer | Supprimer la chaîne sélectionnée              |
|-----------|-----------------------------------------------|
| Deplacer  | Modifier l'ordre de la chaîne<br>sélectionnée |
| Sauter    | Ignorer la chaîne sélectionnée                |

Appuyez sur le bouton FAV pour ajouter ou enlever la chaîne de votre liste des favoris. (Votre prise TV sautera automatiquement la chaîne pendant l'utilisation de CH+/- pour voir les chaînes).

## LCN (Numéro de canal logique)

Activez "LCN" pour mettre les canaux dans un ordre logique (impossible avec Satellite).

## Informations CI

Appuyez sur  $\blacktriangle \nabla$  et sélectionnez 'Cl Info'. Appuyez sur  $\odot$  pour vérifier les informations sur la carte Cl.

# **OSD-Menu IMAGE**

Le deuxième article du MENU est le MENU D'IMAGES. Vous pouvez ajuster l'effet d'images ici, comme le contraste, la luminosité, etc.

Appuyez sur m pour afficher le menu principal. Appuyez sur ◀▶ pour choisir l'IMAGE dans le menu principal.

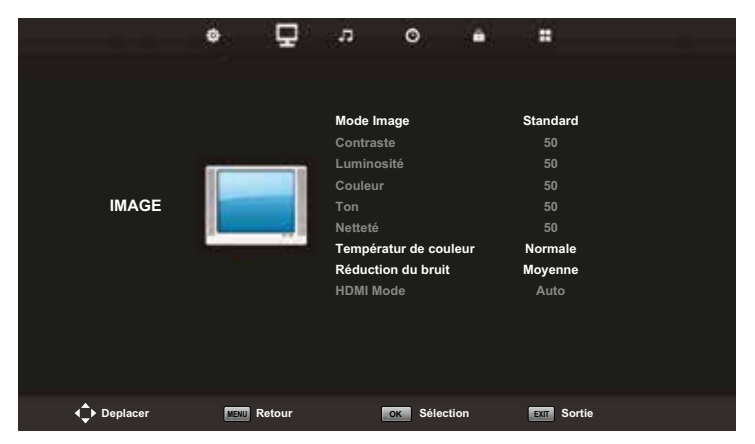

## Mode image

Appuyez sur  $\blacktriangle \nabla$  pour sélectionner le mode d'images, appuyez ensuite sur  $\odot$  pour entrer dans le sous-menu.

Vous pouvez changer la valeur de contraste, de luminosité, de couleur, d'acuité et de teinte quand l'image est dans le mode Personnel.

# **OSD-Menu IMAGE**

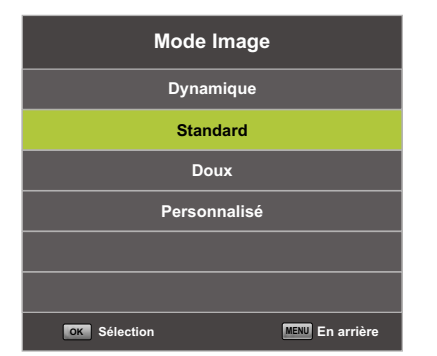

Contraste/Luminosité/couleur/teinte/ acuité.

Appuyez sur le bouton ▲▼ pour sélectionner une option, ensuite sur ◀▶ pour ajuster.

| Contraste  | Ajustez l'intensité lighlight de l'image, mais<br>l'ombre de l'image est invariable.                     |
|------------|----------------------------------------------------------------------------------------------------|
| Luminosité | Ajustez la production de fibre optique de l'image entière, il<br>effectuera la région sombre de l'image. |
| Couleur    | Ajustez la saturation de la couleur basée tout seul.                                                     |
| Ton        | L'utilisation dans l'indemnisation de la couleur a changé avec la transmission du code de NTSC.          |
| Netteté    | Adaptez-vous l'atteignant un niveau maximal dans le détail de<br>l'image.                                |

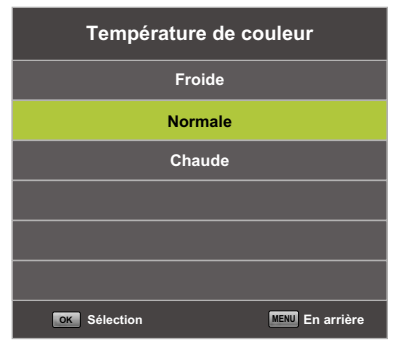

#### Température de la couleur

Changez le coup global de couleur de l'image. Appuyez sur le bouton ▲▼ pour choisir la Couleur Temperature, appuyez ensuite sur pour entrer dans le sous-menu.

| Froide  | Augmente le ton bleu pour le blanc.               |
|---------|---------------------------------------------------|
| Normale | Augmente les couleurs liées à sexe pour le blanc. |
| Chaude  | Augmente la couleur rouge pour le blanc.          |

# **OSD-Menu IMAGE**

## Réduction du bruit

Filtrer et réduire image bruit et Améliorent la qualité d'images.

Appuyez sur  $\blacktriangle \nabla$  pour choisir la Réduction Sonore, ensuite appuyez sur  $\odot$  pour entrer dans le sous-menu.

| Réduction du bruit |                 |  |
|--------------------|-----------------|--|
| Dehors             |                 |  |
| Bas                |                 |  |
| Moyenne            |                 |  |
| Haut               |                 |  |
| Standard           |                 |  |
|                    |                 |  |
| OK Sélection       | MENU En arrière |  |

| Dehors   | Sélectionner pour éteindre la détection du bruit vidéo |  |  |
|----------|--------------------------------------------------------|--|--|
| Bas      | Détecter et réduire le bruit de vidéo faible           |  |  |
| Moyenne  | Détecter et réduire le bruit vidéo modéré              |  |  |
| Haut     | Détecter et réduire le bruit vidéo accru               |  |  |
| Standard | Mettre comme défaut                                    |  |  |

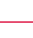

# **OSD-menu SON**

Le troisième objet du menu est le MENU DE SON.

Appuyez sur www pour afficher le menu principal.

Appuyez sur **I** pour sélectionner SON dans le menu principal.

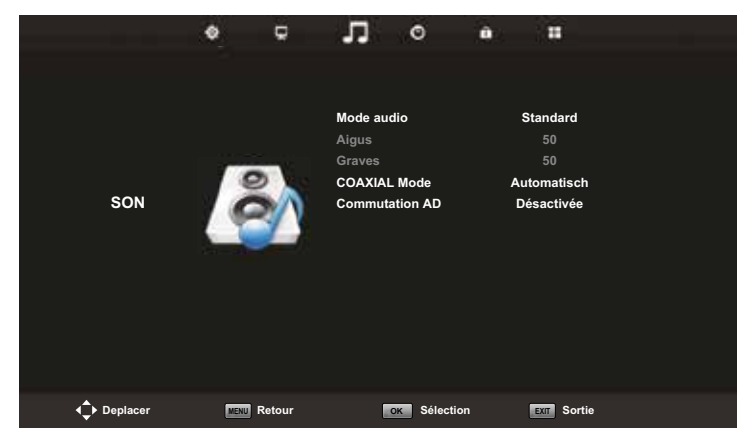

Appuyez sur ▲▼ pour sélectionner l'option que vous voulez ajuster dans le menu SON. Appuyez sur or pour ajuster. Après avoir ajuster, appuyez sur or pour sauvegarder et retourner au menu précédent.

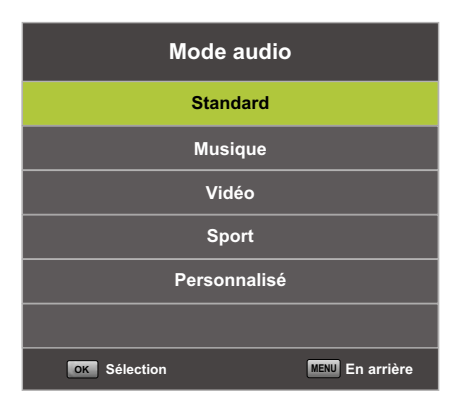

### Mode audio

Appuyez sur  $\blacktriangle \nabla$  pour choisir le Mode Audio, ensuite appuyez sur  $\odot$  pour entrer dans le sous-menu. Appuyez sur  $\blacktriangle \nabla$  pour sélectionner.

## HKC

# **OSD-menu SON**

Vous pouvez changer la valeur de Triples et la Basse quand le son est dans le mode Personnel.

## ASTUCES:

Vous pouvez appuyez sur SOUND MODE du contrôle à distance pour changer directement le mode son.

| Standard     | Produit un son équilibré dans tous les environnements.        |
|--------------|---------------------------------------------------------------|
| Musique      | Préserve le son original. Bon pour programmes musicaux.       |
| Vidéo        | Améliore triple et la basse pour une expérience riche du son. |
| Sport        | Améliore des chants pour le sport.                            |
| Personnallsé | La sélection pour personnaliser des paramètres du son.        |

## NOTE:

Le triple et la basse sont seulement disponible dans le mode Personnel, vous pouvez les ajuster l'annonce que vous aimez.

## **Coaxial Mode**

Une connexion PCM permet de transférer deux canaux audio (c'est-à-dire un son stéréo) sous forme numérique non compressée. Destiné uniquement à la sortie. Avec la transmission numérique, le signal audio n'a pas besoin d'être converti du numérique en analogique (et vice versa), vous n'avez donc pas de perte de qualité audio.

Appuyez ▲▼ pour choisir le Mode SPDIF, ensuite appuie ◀▶ pour choisir Off/PCM/Auto.

## **OSD-menu HEURE**

Le quatrième article du menu est le MENU 'HEURE'. Appuyez sur 📾 pour montrer le menu principal. Appuyez sur 🜗 pour choisir le HEURE dans le menu principal.

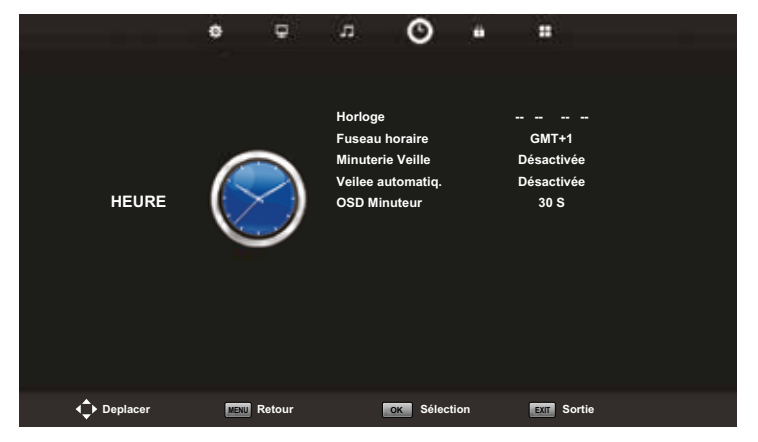

Appuyez sur ▲▼ pour choisir l'option que vous voulez vous adapter dans le menu de HEURE. Appuyez sur or ajuster. Après la fin de votre ajustement, appuyez sur or pour sauver et retourner au menu précédent.

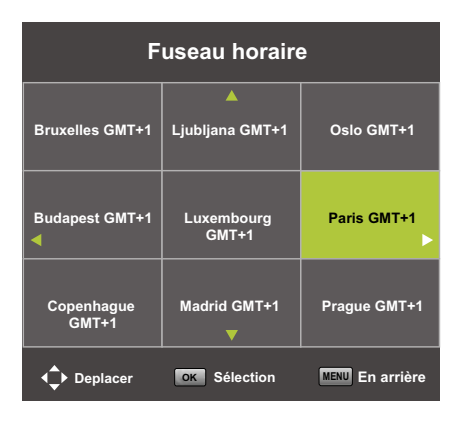

#### Fuseau horaire

Appuyez sur ▲▼ pour sélectionner le fuseau horaire, ensuite sur ☞ pour entrer dans le sous-menu. Appuyez sur ▲▼/ ◀▶ pour sélectionner le fuseau horaire. Appuyez ☞ pour sélectionner confirmez votre choix.

## **OSD-menu HEURE**

| Minuterie Veille |                 |  |
|------------------|-----------------|--|
| Désactivée       |                 |  |
| 15Min            |                 |  |
| 30Min            |                 |  |
| 45Min            |                 |  |
| 60Min            |                 |  |
| 90Min            |                 |  |
| OK Sélection     | MENU En arrière |  |

#### **Minuterie Veille**

| Arrêt Programmation          |  |  |  |
|------------------------------|--|--|--|
| Désactivée                   |  |  |  |
| 2Н                           |  |  |  |
| ЗН                           |  |  |  |
| 4H                           |  |  |  |
|                              |  |  |  |
|                              |  |  |  |
| OK Sélection MENU En arrière |  |  |  |

| OSD Minut    | eur             |
|--------------|-----------------|
| 5 S          |                 |
| 15 S         |                 |
| 30 S         |                 |
|              |                 |
|              |                 |
|              |                 |
| OK Sélection | MENU En arrière |

#### **Arrêt Programmation**

Appuyez sur ▲▼ pour sélectionner le
Arrêt Programmation, ensuite appuyez sur
Image: pour entrer dans le sous-menu.
Appuyez sur ▲▼ pour sélectionner la sélection et la presse Image: pour confirmer.

#### OSD Minuteur

# (Le menu OSD disparaît après cette heure)

Appuyez sur ▲▼ pour sélectionner le OSD Minuteur, ensuite appuyez sur or pour entrer dans le sous-menu.

Appuyez sur ▲▼ pour sélectionner la sélection et sur ∞ pour confirmer.

# **OSD-menu VERROUILLAGE**

Le cinquième article du menu est le MENU DE VEROUILLAGE.

Appuyez sur wontrer(afficher) le menu principal.

Appuyez sur **I** pour sélectionner le VEROUILLAGE dans le menu principal.

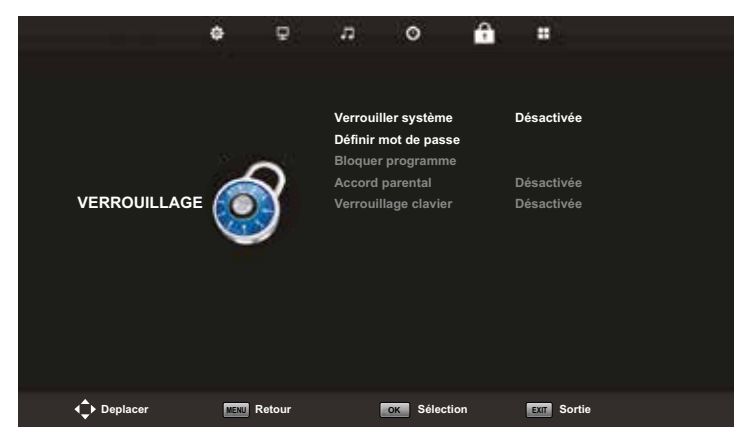

Appuyez sur  $\blacktriangle \nabla$  pour sélectionner l'option que vous voulez vous adapter dans le menu de VERROUILLER SYSTÈME. Appuyez sur  $\blacktriangleleft \triangleright$  pour ajuster. Après la fin de votre ajustement, appuyez sur  $\odot$  pour retourner en arrière au menu précédent.

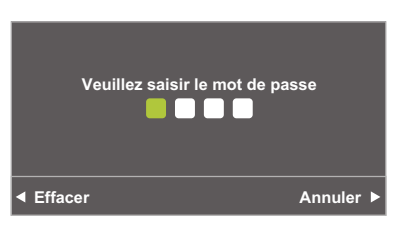

### Mot de passe

Appuyez sur ▲▼ pour sélectionner le VERROUILLER SYSTÈME, ensuite appuie bien le bouton pour faire les 3 options suivantes vaildes.

## NOTE:

Le mot de passe par défaut est 0000 et si oublient ce que vous mettez, plaisez à l'appel le centre de service.

Le code administrateur est 8899.

# **OSD menu SLOT**

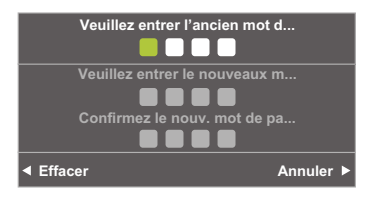

|   | Bloquer programme |           |  |  |
|---|-------------------|-----------|--|--|
| ÷ | 1 Programme       | DTV       |  |  |
|   | 2 Programme       | DTV       |  |  |
|   | 3 Programme       | DTV       |  |  |
|   | 4 Programme       | DTV       |  |  |
|   |                   |           |  |  |
|   |                   |           |  |  |
|   |                   |           |  |  |
|   |                   |           |  |  |
|   |                   |           |  |  |
|   |                   |           |  |  |
|   | VERRO             |           |  |  |
|   | Sélection 1/1     | MENU En a |  |  |

| Accord parental |                 |  |  |
|-----------------|-----------------|--|--|
| Désactivée      |                 |  |  |
| 3               |                 |  |  |
| 4               |                 |  |  |
| 5               |                 |  |  |
| 6               |                 |  |  |
| 7               |                 |  |  |
| OK Sélection    | MENU En arrière |  |  |

#### Veuillez mot de passe

Appuyez sur ▲▼ pour selctionner le mot de passe, ensuite sur or pour entrer dans le sous-menu pour mettre un nouveau mot de passe.

#### **Bloquer programme**

Appuyez sur ▲▼ pour sélectionner le vérouillage de chaîne ensuite sur ☞ pour entrer dans le sous-menu pour choisir. Appuyez sur le bouton vert pour vérouiller ou dévérouiller la chaîne.

#### Accord parental

Appuyez sur ▲▼ pour sélectionner des Conseils Parentaux, ensuite sur ☞ pour entrer dans le sous-menu pour choisir l'âge qui est approprié pour vos enfants. Appuyez sur ▲▼ pour sélectionner le vérouillage de la touche, ensuite sur ◀► pour sélectionner Off ou On. Quand la statue de vérouillage de la touche est allumée, vous ne pouvez pas le bouton du panneau de la touche.

# **OSD-menu HOTEL**

## Mode d'hôtel

Pour ouvrir cette option, appuyez d'abord sur sur la télécommande puis sur les touches numériques "8888".

Le menu "MODE D'HÔTEL" s'ouvrira.

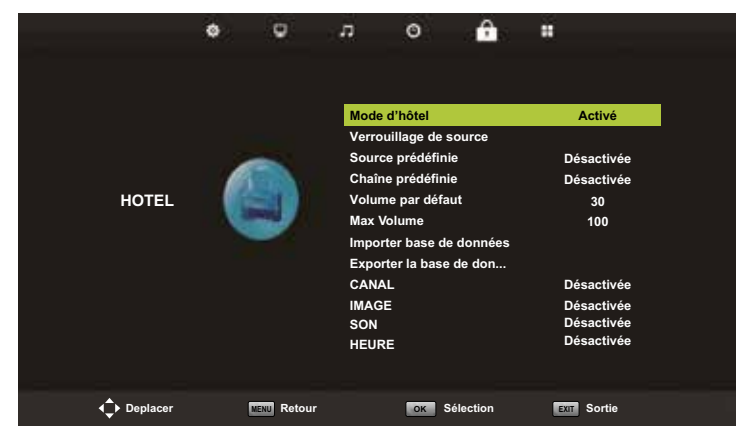

Appuyez sur ▲▼ pour sélectionner l'option du mode Hôtel que vous souhaitez régler dans le menu HÔTEL. Appuyez sur ☞ pour régler pour accéder au sous-menu. Après la modification, appuyez sur ☞ pour enregistrer et revenir au menu précédent.

lci, vous pouvez définir divers paramètres par défaut qui ne peuvent pas être ajustés sans mot de passe. Par exemple, le volume maximum.

# **OSD-menu PARAMÈTRES**

Le sixième élément du menu est le MENU DES PARAMÈTRES.

Appuyez sur le bouton MENU pour afficher le menu principal. Appuyez sur **A** pour sélectionner PARAMÈTRES dans le menu principal.

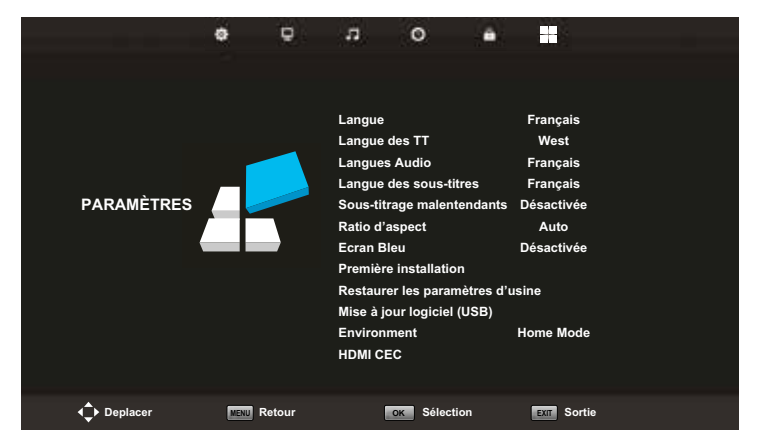

Appuyez ▲▼ pour sélectionner l'option que vous souhaitez régler dans le menu PARAMÈTRES. Appuyez sur ☞ pour régler. Après avoir terminé votre réglage, appuyez sur ☞ pour enregistrer et revenir au menu précédent.

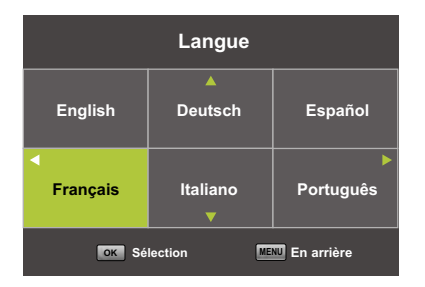

#### **OSD-langue**

Sélectionnez une langue de menu OSD peut être affiché. Anglais par défaut est sélectionné comme langue du menu. Appuyez sur ▲▼/◀▶ pour sélectionner la langue du menu.

# **OSD-menu PARAMÈTRES**

| Langue des   | s TT            |
|--------------|-----------------|
| West         |                 |
| East         |                 |
| Russian      |                 |
| Arabe        |                 |
| Farsi        |                 |
|              |                 |
| ok Sélection | MENU En arrière |

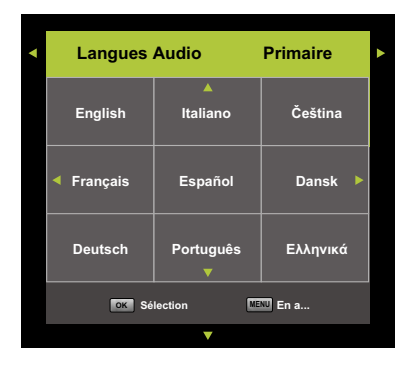

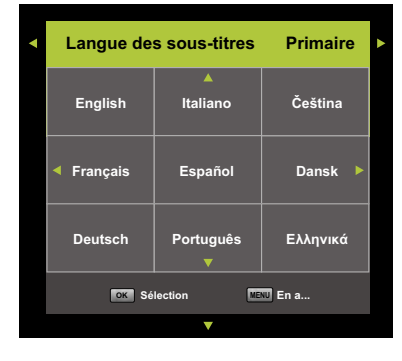

### Langue des TT

Appuyez sur ▲▼ pour sélectionner TT Langue, puis appuyez sur ☞ pour accéder au sous-menu. Appuyez sur ▲▼/◀▶ pour sélectionner TT Langue.

#### Langues Audio

Appuyez sur ▲▼ pour sélectionner la langue audio, puis appuyez sur ☞ pour accéder au sous-menu. Appuyez sur
▲▶ pour sélectionner la première des langues audio. Appuyez sur ▲▼/◀▶ pour sélectionner la langue audio.

#### Langue des sous-titres

Appuyez sur ▲▼ pour sélectionner des sous-titres Langue, puis appuyez sur or pour accéder au sous-menu. Appuyez sur ▲▼ pour sélectionner le primaire sous-titres Langue. Appuyez sur ▲▼/ ◀▶ pour sélectionner des sous-titres Langue.

### Sous-titrage malentendants

Appuyez sur ▲▼ pour sélectionner les malentendants, puis appuyez sur pour sélectionner Activé ou Désactivé.

## HKC

# **OSD-menu PARAMÈTRES**

### Liste de favoris

Lorsque la source est sélectionnée comme DTV, les utilisateurs peuvent accéder à la liste des chaînes favorites en appuyant sur le bouton «FAV». La fenêtre "Liste des favoris" ressemble à ceci:

|    | Liste d      | le favoris   |
|----|--------------|--------------|
| ¢  | 1 Programme  |              |
|    | 2 Programme  |              |
|    | 3 Programme  |              |
|    | 4 Programme  |              |
|    |              |              |
|    |              |              |
|    |              |              |
| CH | #/CH-<br>1/1 | OK Sélection |
|    |              |              |

## Informations sur le programme

Si la source est sélectionnée comme DTV, vous pouvez appuyer sur le bouton 'LIST' pour afficher les informations sur la chaîne. La fenêtre d'informations sur le programme ressemble à ceci:

| 1       | ABC HDTV                   | 00:10 Wed. No              | v 15 2006            |                      |               |             |  |
|---------|----------------------------|----------------------------|----------------------|----------------------|---------------|-------------|--|
| 00:0    | 11 - 00:15                 | We Are From                | - France             | Education/Sci        | anca Fa       | Age 00      |  |
| 720p    | MPEG                       | Dolby D                    | DTV                  | HD                   |               |             |  |
|         |                            |                            | English              | Subtitle             | Teletex       | t           |  |
| Looks i | at what it is like to live | In other European countr   | ies. Each episode is | presented by childre | n from each c | ountry, and |  |
| covers  | every aspect of daily      | life from food to earthqui | akon.                |                      |               |             |  |

# EPG (Le Guide électronique des programmes)

Le Guide électronique des programmes (EPG) contient des informations sur les programmes qui sont diffusées maintenant ou dans le futur. Le système affichera la fenêtre EPG en appuyant sur le bouton 'GUIDE'. Les informations DATE et HEURE sont affichées sur le côté droit de la fenêtre. Le côté gauche montre tous les canaux. Le côté droit montre les programmes de la chaîne. Le programme sélectionné est également affiché en haut de l'écran.

|                                                            |                                                            | 7 Day TV GUIDE                           |                                        |
|------------------------------------------------------------|------------------------------------------------------------|------------------------------------------|----------------------------------------|
| 0815 - 09:03<br>Likainen Len Mike tu<br>Davidin nousuveden | 07 Dec 2005<br>tkii, onko mastyöläise<br>vangiksi. Stereo. | n kuolemalla yhteyttä kikuisiin eläinten | NoverGrama<br>Kuolemiin Alfred saattaa |
| 07 Dec 2005 08:38:                                         | 16                                                         |                                          | 07 Dec 2005                            |
| 1 YLE TV1                                                  | 0815-09:03                                                 | Sydämen asiala                           | Nove                                   |
| 2 YLE TV2                                                  | 09:05-0913                                                 | No Information                           | Next                                   |
| 3 YLE FST                                                  | 0915-0929                                                  | Koulu-tv: Näin tehtin Ullakkokomppa      | nia                                    |
| 4 YLE24                                                    | 09:30-09:58                                                | No Information                           | 120                                    |
| 5 YLE Teema                                                | 10:00-10:04                                                | Ty-outiset                               |                                        |
|                                                            | 10:05-10:26                                                | No information                           |                                        |
|                                                            | 10:30-10:58                                                | FST: Elimantaito                         |                                        |
|                                                            | 10.58-11.00                                                | FST: Tate Modern: Eri ulottuvuudet       |                                        |
| 11.                                                        | Cheve view                                                 | Prev Day<br>Info Details                 | Next Day                               |

Appuyez sur le bouton JAUNE pour afficher le jour précédent. Appuyez sur le bouton BLEU pour voir le jour suivant.

Appuyez sur  $\blacktriangle \nabla$  pour sélectionner une chaîne. Appuyez sur le bouton «i» de la télécommande pour plus d'informations sur le programme. Appuyez sur pour quitter le guide.

## Connexion d'un périphérique USB

Le téléviseur est équipé d'un port USB pour mettre à niveau les logiciels et lecture de fichiers multimédias.

Remarque:

- 1. Si possible, s'il vous plaît connecter des périphériques USB directement aux périphériques interface USB.
- 2. Si cela est possible, utilisez uniquement des câbles d'extension USB ne dépassant pas 25 cm.
- 3. Avant d'utiliser le menu Media, Branchez le périphérique USB, puis appuyez sur la touche INPUT pour régler la source d'entrée aux médias.

Appuyez sur le bouton INPUT de votre télécommande et sélectionnez USB comme source d'entrée.

Appuyez sur ▲▼ pour sélectionner Médias dans le menu Source, la Appuyez sur bouton ∞ pour entrer.

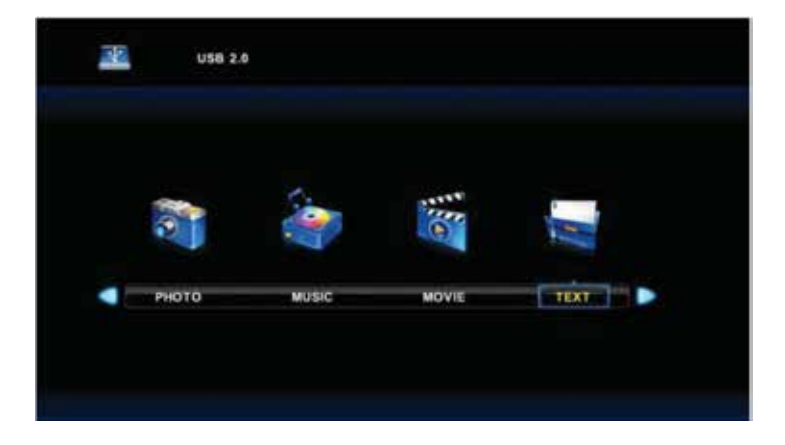

# Connexion d'un périphérique USB

Appuyez sur ◀▶ pour sélectionner PHOTO dans le menu principal, puis appuyez sur ☞ pour entrer. Appuyez sur ☞ pour revenir au menu précédent et le menu exit pour quitter.

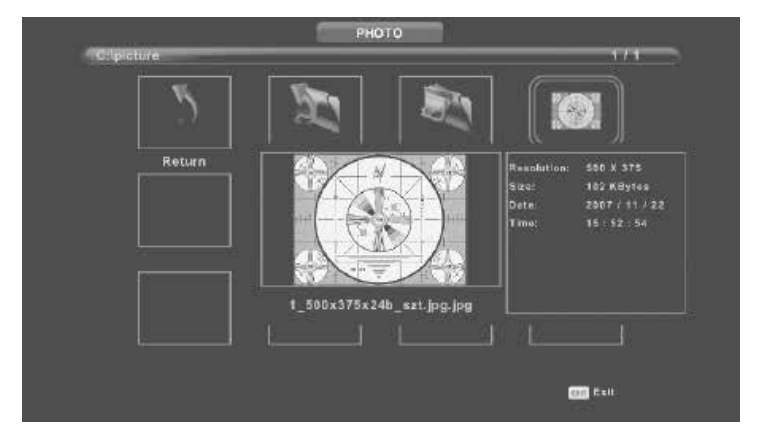

Appuyez sur ◀▶ pour sélectionner le fichier que vous voulez regarder dans le fichier menu sélection, puis appuyez sur or pour afficher l'image.

Lorsque hignlighting l'option sélectionnée, les informations de fichier apparaît sur la droite et de l'image en avant-première dans le centre.

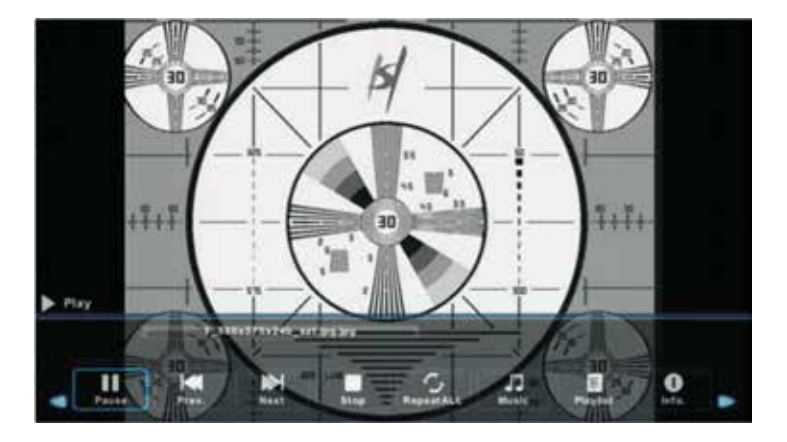

# Connexion d'un périphérique USB

Appuyez sur ◀▶ pour sélectionner MUSIC dans le menu principal, puis appuyez sur ☞ pour entrer. Appuyez sur ☞ pour revenir au menu précédent et le menu exit pour quitter.

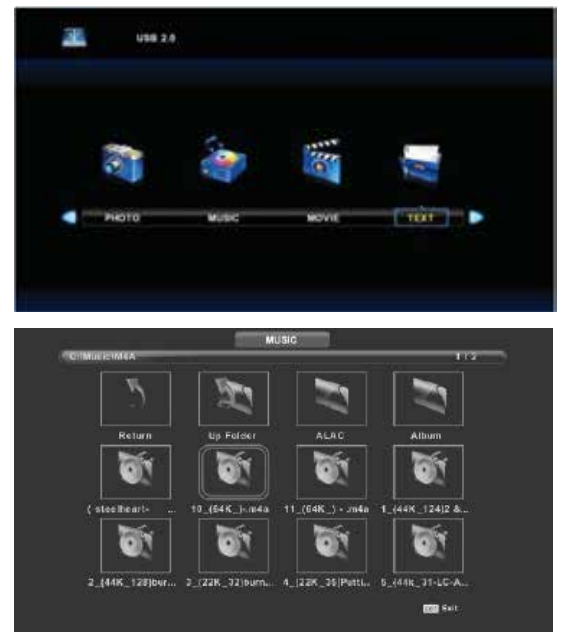

Appuyez sur ◀▶ pour sélectionner le disque dur que vous voulez regarder, puis appuyez sur ☞ pour entrer.

Appuyez sur **I** pour sélectionner l'option de retour au menu précédent.

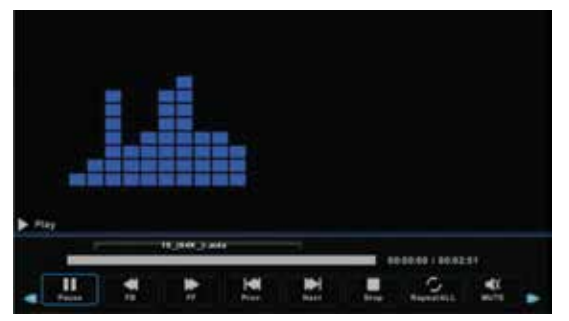

## **USB Features (USB-kenmerken)**

Appuyez sur ◀▶ pour sélectionner MOVIE dans le menu principal, puis appuyez sur or pour entrer.

Appuyez sur 💵 pour revenir au menu précédent et le menu exit pour quitter.

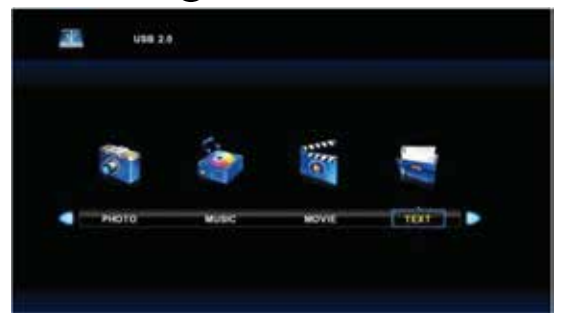

Appuyez sur ◀▶ pour sélectionner le disque dur que vous voulez regarder, puis appuyez sur ☞ pour entrer.

Appuyez sur or pour lire le film sélectionné.

Appuyez sur le bouton DISPLAY pour sélectionner le menu dans le fond que vous voulez exécuter, puis appuyez sur or pour fonctionner.

Appuyez sur 🔊 pour revenir au menu précédent et le bouton Quitter pour quitter le menu complet.

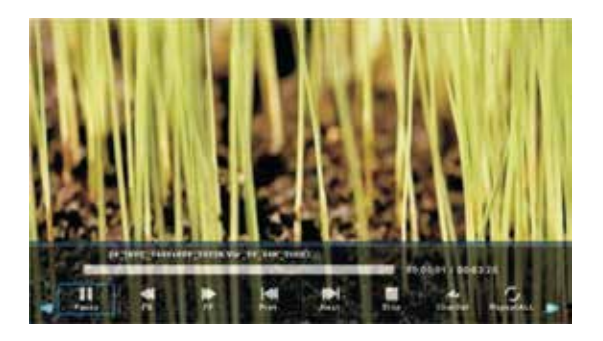

#### Remarque:

L'image en ce qui concerne la fonction sont fournies à titre de référe.

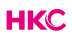

# Caractéristiques

## **RGB-input**

| Mode | Résolution    | Fréquence horizontale (KHz) | Fréquence verticale (KHz) |
|------|---------------|-----------------------------|---------------------------|
| DOS  | 720 x 400     | 31.5                        | 70                        |
| VGA  | 640 x 480     | 31.5                        | 60                        |
| SVGA | 800 x 600     | 37.9                        | 60                        |
| XGA  | 1.024 x 768   | 48.4                        | 60                        |
| WXGA | 1.920 x 1.080 | 67.5                        | 60                        |

## HDMI-input

| Mode   | Résolution     | Fréquence horizontale (KHz) | Fréquence verticale (KHz) |
|--------|----------------|-----------------------------|---------------------------|
| VGA    | 640 x 480      | 31.47                       | 59.94                     |
| 480i   | 720 x 480i     | 15.73                       | 59.94/60                  |
| 576i   | 720 x 576i     | 15.63                       | 50                        |
| 480p   | 720 x 480p     | 31.47                       | 59.94/60                  |
| 576p   | 720 x 576p     | 31.26                       | 50                        |
| 720p   | 1.280 x 720p   | 37.50<br>44.96              | 50<br>59.94/60            |
| 1.080i | 1.920 x 1.080i | 28.13<br>33.75              | 50<br>59.94/60            |
| 1.080p | 1.920 x 1.080p | 56.25<br>67.5               | 50<br>59.94/60            |

## Component video (YPbPr) input

| Mode   | Résolution     | Fréquence horizontale (KHz) | Fréquence verticale (KHz) |
|--------|----------------|-----------------------------|---------------------------|
| 480i   | 720 x 480i     | 15.73                       | 59.94/60                  |
| 576i   | 720 x 576i     | 15.63                       | 50                        |
| 480p   | 720 x 480p     | 31.47                       | 59.94/60                  |
| 576p   | 720 х 576р     | 31.26                       | 50                        |
| 720p   | 1.280 x 720p   | 37.50<br>44.96              | 50<br>59.94/60            |
| 1.080i | 1.920 x 1.080i | 28.13<br>33.75              | 50<br>59.94/60            |
| 1.080p | 1.920 x 1.080p | 56.25<br>67.5               | 50<br>59.94/60            |

En raison du développement continu des produits, les spécifications sont sujets à changement sans préavis.

# Dépannage

Avant de contacter notre service après-vente, vous pouvez suivre les étapes suivantes pour trouver des solutions possibles.

| Problème                | Solution                                                                                                    |  |
|-------------------------|----------------------------------------------------------------------------------------------------|--|
| TV ne s'allume pas      | <ul> <li>Assurez-vous d'avoir branché le cordon d'alimentation.</li> <li>Les piles de la télécommande peuvent être vidés; remplacer les piles.</li> </ul>                                                                                                    |  |
| Pas d'image, pas de son | <ul> <li>Vérifiez le câble entre le téléviseur et<br/>l'antenne / appareil AV externe.</li> <li>Appuyez sur le bouton<br/>d'alimentation de la télécommande.</li> <li>Appuyez sur la touche SOURCE de la<br/>télécommande, puis appuyez sur la<br/>touche ▼▲ pour sélectionner.</li> </ul>                               |  |
| Mauvaise image, son OK  | <ul> <li>Vérifiez le câble entre le téléviseur et<br/>l'antenne / appareil AV externe.</li> <li>Essayez un autre canal, la station<br/>peut avoir des difficultés de diffusion.</li> <li>Réglez la luminosité / contraste dans<br/>le menu Vidéo.</li> <li>Assurez-vous que l'appareil est réglé<br/>sur PAL.</li> </ul> |  |
| Bruit audio             | <ul> <li>Vérifiez si les câbles sont connectés<br/>correctement.</li> <li>Éloignez-vous du téléviseur tout<br/>équipement infrarouge.</li> </ul>                                                                                                    |  |
| Pas de son              | <ul> <li>Assurez-vous que le volume n'est pas<br/>éteint ou réglé au minimum.</li> </ul>                                                                                                    |  |

# Dépannage

| Les photos, vidéos et musiques d'un<br>périphérique USB ne sont pas<br>affiché | <ul> <li>Vérifiez si le périphérique de<br/>stockage USB est capable de<br/>stockage de masse, comme décrit<br/>dans la documentation fournie avec<br/>le périphérique de stockage.</li> <li>Vérifiez si le stockage USB l'appareil<br/>est compatible avec le téléviseur</li> <li>Vérifiez si les formats de fichier audio<br/>et image sont pris en charge par le<br/>téléviseur.</li> </ul> |
|--------------------------------------------------------------------------------|----------------------------------------------------------------------------------------------------|
| Les fichiers USB sont lus de manière<br>saccadée                               | <ul> <li>La vitesse du périphérique de<br/>stockage USB peut influer sur la<br/>vitesse de transfert des données<br/>vers le téléviseur, empêchant ainsi<br/>l'affichage fluide de l'image et / ou<br/>du son.</li> </ul>                                                                                                    |

Le panneau LED TFT utilise un panneau composé de sous-pixels pour lesquels une technologie avancée est requise. Cependant, il peut y avoir un petit nombre de pixels clairs ou sombres sur l'écran. Ces pixels n'affectent pas les performances du produit.

## Informations utiles et permis

#### Garantie

Nous trouvons cela très ennuyeux quand un produit HKC ne fonctionne pas comme il se doit, malgré notre contrôle de qualité minutieux. C'est pourquoi nous offrons une garantie du fabricant de 2 ans à compter de la date d'achat sur tous nos modèles. Cette garantie est une garantie de prise en charge et de retour. Cela signifie que nous nous occupons du retour du produit à notre centre de réparation et de service. Nous allons soigneusement vérifier le produit et résoudre le problème. Nous vous renverrons le produit à votre domicile dans les 7 jours ouvrables.

Si le produit ne peut plus être réparé, nous vous en enverrons un nouveau.

#### Conditions de garantie

- 1. La garantie d'usine n'est donnée que si vous pouvez présenter la facture d'achat.
- 2. La présente garantie du fabricant s'applique à tous les produits HKC-europe.
- 3. La garantie du fabricant s'applique uniquement aux défauts de matériel et de fabrication. Les problèmes causés par une utilisation incorrecte, une installation incorrecte, des facteurs externes et une usure normale ne sont pas couverts par la garantie du fabricant.
- 4. La garantie d'usine expire dès que des modifications ou des travaux de réparation sur le produit sont effectués par vous-même ou par des tiers. Il en va de même si le numéro de série est modifié ou supprimé.
- 5. La décision de réparation ou de remplacement du produit est exclusivement réservée à HKC. La période de garantie n'est pas prolongée pour cause de réparation ou de remplacement.

#### Formulaire de contact du service clientèle

Pour utiliser la garantie du fabricant ou d'autres questions, vous pouvez contacter le service clientèle de HKC via le formulaire de contact du service clientèle à l'adresse www.hkc-eu.com/en/service/klantenservice-contact.

En raison du développement continu du produit, le manuel peut changer sans préavis. Erreurs de frappe et d'impression réservées.

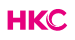

## Informations utiles et permis

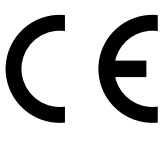

EC directives internet address: https://eur-lex.europa.eu/browse/summaries.html?locale=en

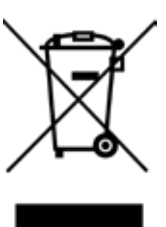

#### Astuces selon la sécurité environnementale

À la fin de sa durée de service, ce produit ne peut pas être disposé par vos déchets ménagers normaux. Au lieu de cela il doit être livré à un point de collection pour recycler l'équipement électrique et électronique. L'icône sur le produit, dans le mode d'emploi ou sur l'emballage, ceci indique.

Les matériels utilisés dans la fabrication de ce produit sont recyclables, selon leur inscription d'identification. En recyclant cet équipement, en recyclant ses composants, ou par d'autres procédures de réutiliser l'équipement périmé, vous êtes l'administration municipale locale pour l'emplacement de la correspondance recyclant le point.

#### Recyclage de la batterie

Pour assurer la disposition respectueuse de l'environnement de batteries, plaisez ne disposent pas de batteries utilisées par des déchets ménagers normaux. Prenez S'il vous plaît les batteries à votre point de collection au détail ou communautaire local pour le recyclage.

La chose suivante peut être une indication d'une batterie déchargée: le dispositif ne peut pas être allumé. Le dispositif s'éteint automatiquement et "la Batterie Vide" montre dans l'affichage. Le dispositif et ou la batterie ne fonctionne pas correctement.

#### MPEG-2 NOTICE

Any use of this product in any matter other than personal use that complies with the MPEG-2 standard for encoding video information for packaged media is expressly prohibited without a license under applicable patents in the MPEG-2 Patent Portfolio, which license is available from MPEG LA, LLC, 6312 S. Fiddlers Green Circle, Suite 400E, Greenwood Village, Colorado, 80111 U.S.A.

#### EC Declaration of Conformity

Look at: www.hkc-eu.com/nl/service/ec-declaration-of-conformity

#### Over HKC

HKC Europe BV est un vendeur d'une large gamme de moniteurs et téléviseurs. Ils ont leur bureau de vente à Eindhoven et desservent le marché européen à partir de là. La gamme se compose de:

- Moniteurs d'un écran latéral portable de 13 pouces à un moniteur de jeu ultra rapide de 49 pouces
- Téléviseurs à partir d'une version portable avec un écran de 7 pouces jusqu'à un téléviseur intelligent 4K de 65 pouces avec Google Assistant

HKC Europe a donc le bon écran pour chaque utilisateur et chaque occasion.

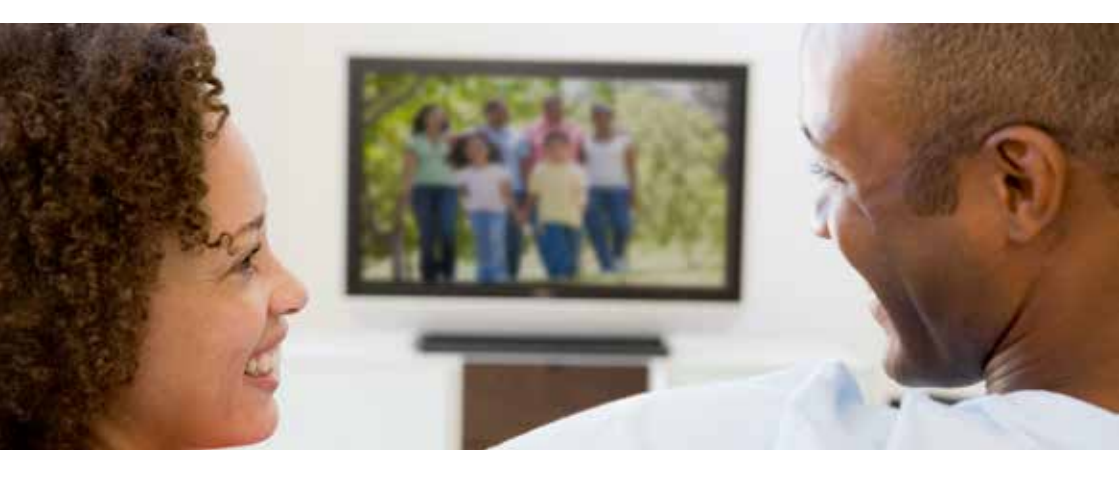

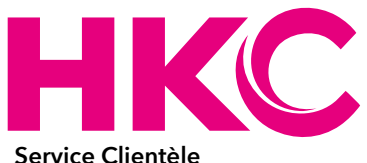

Envoyez un email avec votre question à: service@hkc-europe.com ou appelez à +31 24 - 34 34 233 (Du lundi au vendredi de 9h à 17h).

Pour plus d'informations sur les produits, consultez: www.hkc-eu.com

## HKC